## 前の動作を繰り返す

## ファンクションキーF4の使い方

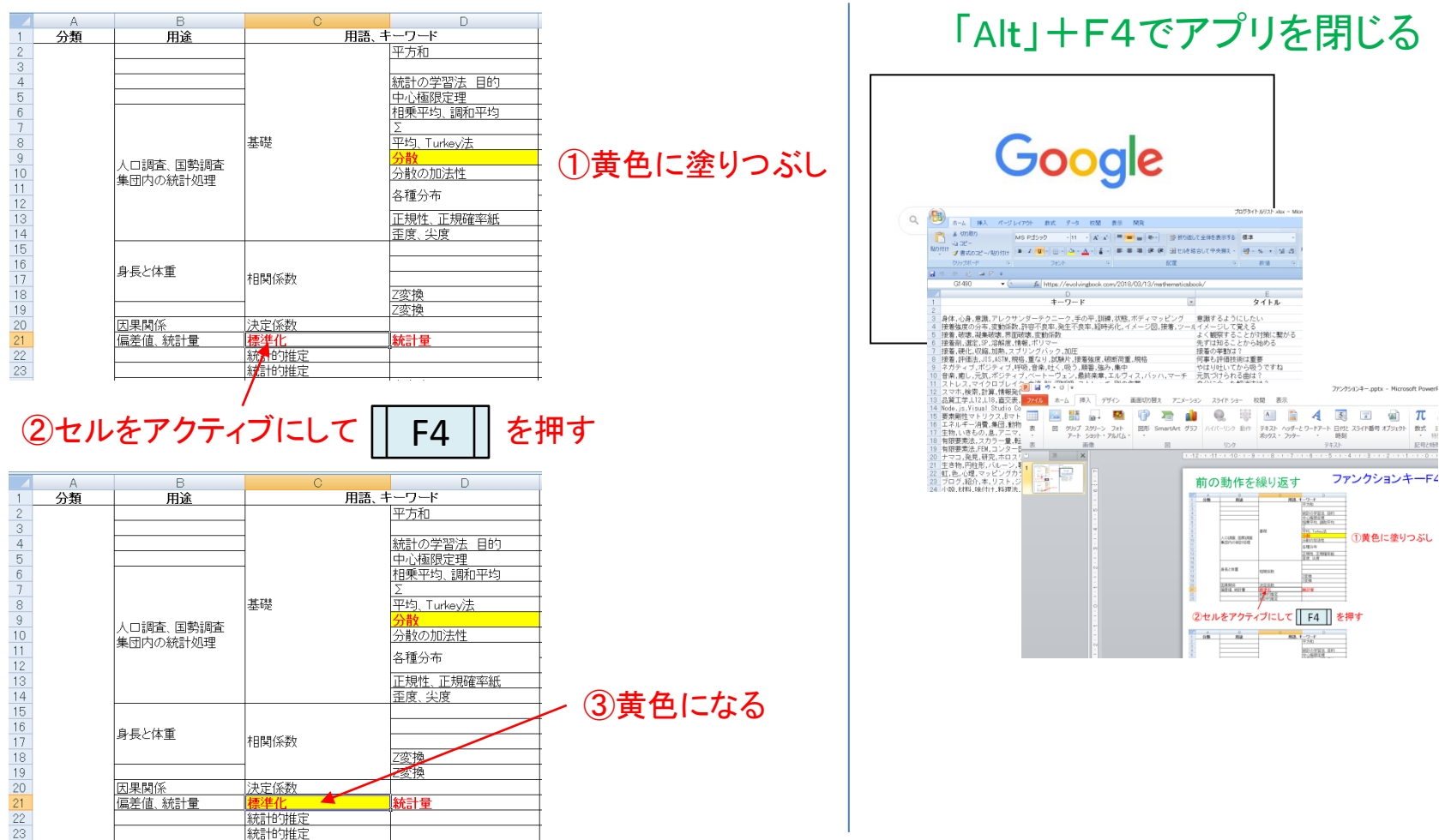

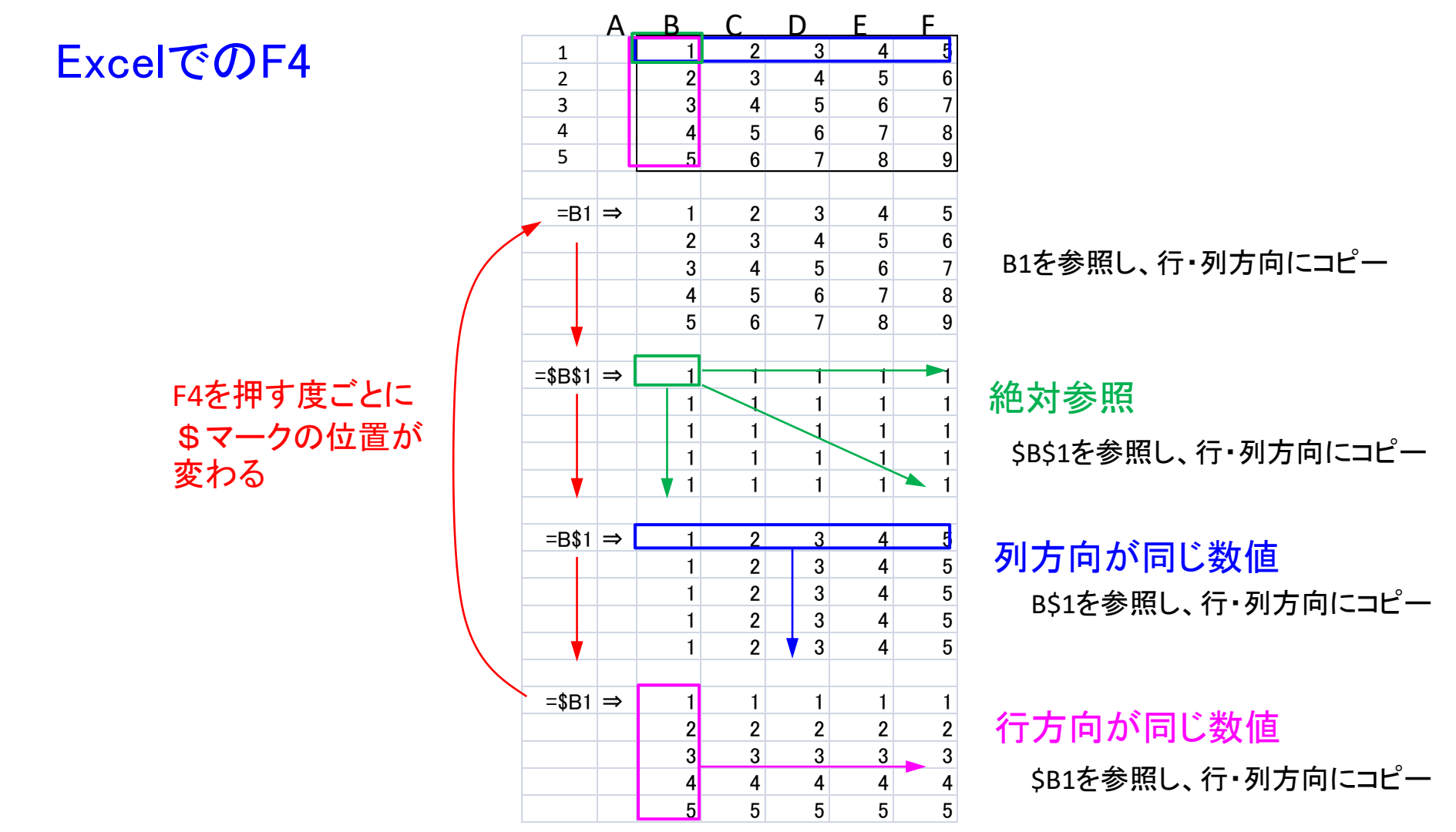